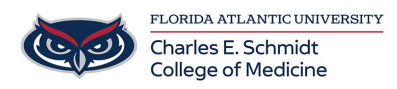

Knowledgebase > Office/Windows Support > OneDrive Setup

OneDrive Setup

Brian - 2022-11-29 - Office/Windows Support

## Setting up OneDrive on your FAU Workstation PC or Laptop:

- Open the OneDrive app on your computer from the Start Menu.
- Enter your full FAU email address and click Sign In. You will be prompted for SSO authentication.

<text><section-header><section-header><section-header><image><text><text><image><text>

• Follow the prompts to finalize the setup; once finished the new OneDrive folder will open automatically.